- 1. En el navegador web, introduzca https://clever.com/in/rsd7
- 2. Una vez que haya ingresado ese enlace, debería obtener esta pantalla:

## ELIJA: Ingrese su *Clever Badge*:

- 3. Haga click en Clever Badge Login \*\*Quizá le pida que permita a Clever acceder a la cámara
- 4. Sostén tu insignia de Clever frente a la cámara
- 0

Inicie sesión con su identificación de estudiante y fecha de nacimiento:

- 1. Haga clic en Iniciar sesión con Active Directory.
- 2. Escriba la dirección de correo electrónico de su estudiante:

studentid@students.rsd7.net *Ejemplo*: <u>987654</u>@students.rsd7.net

3. Escriba la contraseña de su estudiante:

identifestudiante + Fecha de nacimiento de 8 dígitos (MMDDAÑO) *Ejemplo*: <u>987654</u>12142014

Una vez que inicie sesión, podrá ver diferentes aplicaciones dentro del tablero.

| Lectura                 | Matemática | Otro        |           |
|-------------------------|------------|-------------|-----------|
| Lexia Core5             | DreamBox   | Flocabulary | Seesaw    |
| Your (rised it learning |            | Nearpod     | Schoology |

|                                      | U     | Scho           | ol I |
|--------------------------------------|-------|----------------|------|
| Reynolds School District             |       |                |      |
| Log in with Active Directory         | с     | lever          |      |
| C Log in with Clever                 |       |                |      |
| laving trouble? Get help logging in! | 0     |                |      |
|                                      | Cleve | r Badge log in |      |

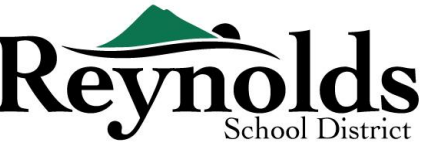

District admin log in